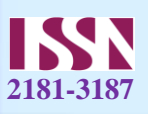

## MICROSOFT EXCEL DASTURI YORDAMIDA DIDAKTIK VA METODIK MATERIALLAR TAYYORLASH TEXNOLOGIYASI

Sobirov Dilshod Solayevich katta oʻqituvchi, Xorazm viloyati PYMOʻMM

Bugungi kunda axborot texnologiyalarining usul va vositalari didaktik materiallarni tayyorlashda katta imkoniyatlar yaratadi. Birinchidan, didaktik materiallarni tayyorlash uchun kam vaqt sarflanadi, bu esa oʻqituvchining vaqtini tejaydi, ikkinchidan – axborot texnologiyalari yordamida tayyorlangan didaktik materiallarni nafaqat qogʻoz shaklida, balki kompyuter, mobil telefon, planshet yoki shunga oʻxshash boshqa turdagi elektron vosita yordamida bajarish hamda ulardan foydalanish imkoniyati yaratiladi.

Ta'lim jarayonida didaktik materiallar oʻquvchilar egallagan bilimlarini tekshirish, oʻtilgan mavzularni oʻquvchilar tomonidan mustaqil ravishda oʻrganish, takrorlash, amaliy mashq va masalalarni bajarish, oʻquvchilarning bilim olish jarayonini nazorat qilish kabi muhim ta'limiy vazifalarni amalga oshirishligi bilan alohida oʻrin egallaydi.

Microsoft Office amaliy dasturlar toʻplamiga kiruvchi Microsoft Excel elektron jadval muharriri yordamida didaktik materiallarni yaratishni koʻrib chiqamiz. Oʻqituvchilar oʻzining fani boʻyicha Microsoft Excel elektron jadval muharriri yordamida nazorat krossvordlarini yaratishlari mumkin. Oʻquvchilar esa mustaqil ravishda ximiya, fizika, biologiya, matematika fanlaridan laboratoriya mashgʻulotlarida olingan natijalarning dinamik jadvallari va ularning diagrammalarini, turli hisob-kitob ishlarini amalga oshirishlari mumkin.

Krossvord yaratish: oʻquvchilar bilimini tekshirish maqsadida topshiriqni

krossvord koʻrinishida tayyorlaymiz. Krossvordni yaratish matn kiritishdan boshlanadi, ya'ni, krossvord soʻzlarini elektron jadval muharririga kiritamiz. Bunda har bir katakchaga soʻzlarning bitta harfi kiritiladi.

Krossvordimiz 2 ta gorizontal va 2 ta vertikal soʻzlardan iborat boʻladi. Rasm 1 da berilgani kabi soʻzlarni kiritamiz. Krossvord soʻzlari kiritilganidan soʻng har bir soʻzni

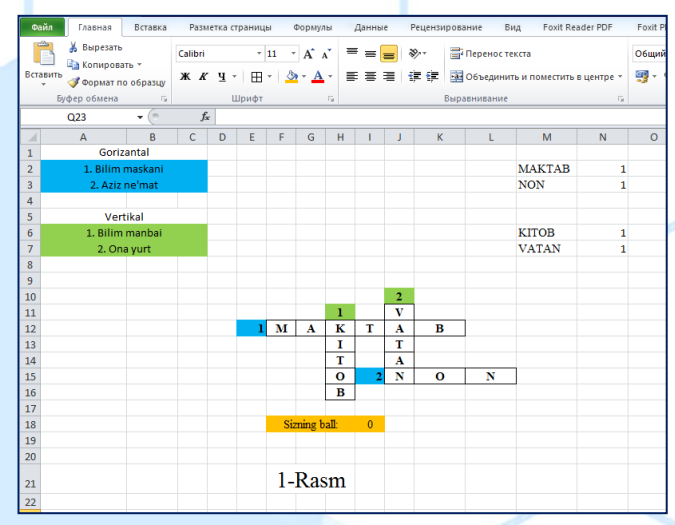

ramkaga olishimiz kerak ya'ni chegaralash (Granitsы) lozim. Endi krossvordimizning savollarini kiritamiz. Rasm 1 da koʻrib turganingizdek, bitta katakchada bitta satr yoziladi. Agarda, bitta katakchaga ber nechta satr kiritsak, krossvordimiz soʻzlari

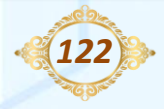

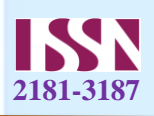

yozilgan har bir satr ham kengayadi. Krossvordning har bir savolini uning toʻgʻrisiga katakchada oʻsha savolga toʻgʻri javob berilganligini tekshiramiz.

Buning uchun misol sifatida birinchi gorizontal savoldagi soʻzni qanday qilib toʻgʻri kiritilganligini tekshiramiz:

1. Rasm 1 da berilgan birinchi gorizontal soʻz (maktab) ni kiritamiz:

2. Birinchi gorizontal savol toʻgʻrisidagi katakchani (M2) tanlaymiz va formulalar satridan f(x) tugmasini bosamiz;

3. Hosil boʻlgan **Мастер функций** muloqot oynasidagi **Категории** punktining **Текстовые** boʻlimini tanlaymiz;

4. Va ushbu boʻlimdagi СЦЕПИТЬ (Ulash) funksiyasini tanlaymiz va OK tugmasini bosamiz;

5. Аргументы функции muloqot oynasi ochiladi va uning har bir satriga krossvorddagi har bir katakchadagi harfni alohida kiritamiz;

6. Barcha harflar joylashgan katakchalarni tanlaganimizdan soʻng **OK** tugmasini bosamiz;

7. M2 katakchada maktab soʻzi yoziladi.

8. M2 katakchadagi yozuvni yashirish uchun M ustunni toʻla belgilaymiz va belgilangan sohada "Sichqoncha"ning chap tugmasini bosamiz, hosil boʻlgan menyudan Скрыть boʻlimini tanlaymiz;

9. N2 katakchaga formula kiritamiz va ushbu formula M2 katakchadagi javob bilan oʻquvchi krossvordga kiritgan soʻzni solishtiradi, agar ikkalasi mos kelsa, ya'ni oʻquvchi toʻgʻri javobga mos soʻzni kiritsa "1" ball, notoʻgʻri javob kiritsa "0" ball qoʻyiladi:

- N2 katakchasini tanlaymiz va formulalar satridan f(x) tugmasini bosamiz;

– Hosil boʻlgan **Мастер функций** muloqot oynasidagi **Категории** punktining **Логические** boʻlimini tanlaymiz;

– ushbu boʻlimdagi ЕСЛИ (Agarda) funksiyasini tanlaymiz va ОК tugmasini bosamiz;

– Лог\_выражение satriga M2="maktab" shartini kiritamiz;

- Значение\_если\_истина satriga 1 ni kiritamiz;

– Значение\_если\_ложь satriga 0 ni kiritamiz;

– N ustunini ham 8- qadamda koʻrsatilgan amallar asosida yashirib qoʻyamiz.

Huddi shu usulda barcha vertikal va gorizontal soʻzlar uchun yuqoridagi qadamlarni bajaramiz. Keyingi bajaradigan vazifamiz shundan iboratki, krossvorddagi barcha soʻzlar kiritilganidan keyin ular boʻyicha toʻplangan ballarni bitta katakchada yigʻindisini hisoblaymiz:

10. **I14** katakchasini tanlaymiz va quyidagi formulani kiritamiz: **=CYMM(L15:L19).** Natijada har bir savol qarshisidagi ballar yigʻindisi hisoblanadi.

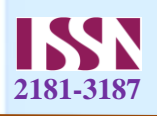

Agarda yigʻindi 4 ga teng boʻlsa, krossvordning barcha soʻzlari toʻgʻri topilgan hisoblanadi.

## Foydalanilgan adabiyotlar

1. Карлберг, Конрад. Бизнес анализ с помощю Эхсел 2000.:Пер.с англ.М.:Издателский дом "Вилямс", 2001.

## Talabnoma:

- 1. Familiya, ism, sharifi: Sobirov Dilshod Solayevich
- 2. Ilmiy darajasi va unvoni: yoʻq
- 3. Ish joyi, lavozimi: Xorazm viloyati PYMO'MM, katta oʻqituvchi

Maqolaning nomi: Microsoft Excel dasturi yordamida didaktik va metodik materiallar tayyorlash texnologiyasi

- 4. **Telefon:** 975127256
- 5. E-mail: sobirov.d.s@mail.ru

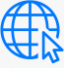

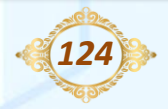

Выпуск журнала № – 11 Часть-5\_Декабрь-2022